# 80 mm-es hőnyomtató

# Bluetooth / USB

# felhasználói útmutató

Kérjük, mentse el későbbi felhasználás céljából.

www.termotiskárny-eet.cz

eetpodpora@gmail.com

## Értesítés:

Helyezze a nyomtatót sík, stabil felületre, amely nem rázkódik.

Ne használja és ne tárolja a nyomtatót magas hőmérsékleten, páratartalomban vagy erősen szennyezett helyen. Kerülje a víz vagy más tárgyak belépését a nyomtatóba. Ha ez történik, azonnal kapcsolja ki a készüléket. Papír nélküli nyomtatás súlyosan károsíthatja a nyomtatófejet. Húzza ki a készüléket a konnektorból, ha hosszú ideig nem használja.

Csak jóváhagyott kiegészítőket használjon. Soha ne kísérelje meg szétszerelni, megjavítani vagy átalakítani a készüléket.

Csak az eredeti töltő adaptert használja.

A kiváló minőségű papír biztosítja a nyomtatási minőséget és a nyomtató hosszabb élettartamát. Kapcsolja ki a

készüléket, mielőtt csatlakoztatná / szétkapcsolná / szétkapcsolná. A nyomtató nem használható 5000 m tengerszint

felett

#### Használat:

Étterem POS rendszer

Pénztárgép EET rendszer

Postai rendszer, polgári repülési rendszer Igények,

szolgáltatási rendszer Tesztelési protokollok

Adók, bevételi / kiadási dokumentumok

#### A csomag tartalma:

| Használati utasítás | 1 db      |
|---------------------|-----------|
| Nyomtató            | 1 db      |
| Hálózati kábel      | 1 db      |
| Adapter             | 1 db      |
| Hőpapír             | 1 szerepe |
| Illesztőprogram CD  | 1 db      |

# Készülék funkciói:

Nyomtatási sebesség 200 mm / s

Karakterek nagyítása, a margók beállítása, félkövér és aláhúzott írás. Támogatás az NV

bitképek letöltéséhez és nyomtatásához ESC / POS támogatás,

# Azonosítás szoftverkapcsolaton keresztül

Snadné používání

Vysoká rychlost tisku

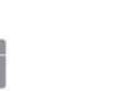

Podpora tisku po síti

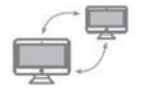

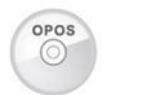

Podpora OPOS ovladače

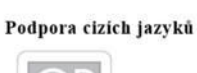

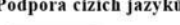

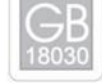

ID uživatele

## Műszaki adatok:

| Nyomtatási módszer            | Termikus                                                                                   |
|-------------------------------|--------------------------------------------------------------------------------------------|
| Nyomtatási sebesség           | 200 mm / s                                                                                 |
| Papír nyomtatása              | Szélesség 79,5 ± 0,5 mm, átmérő legfeljebb 83 mm                                           |
| Nyomtatási sűrűség            | 576 pont / sor                                                                             |
| Karakterméret                 | ANK, A betűtípus: 12x24 pont, B betű: 9x17 pont, egyszerűsített / hagyományos kínai: 24x24 |
|                               | pont                                                                                       |
| Támogatás                     | Kompatibilis az ESC / POS-tal                                                              |
| Felület                       | USB, BT                                                                                    |
| Automatikus vágó              | automatikusan                                                                              |
| Élettartam                    | Nyomtatófej: 100km                                                                         |
| Vonalkód                      | UPC-A / UPC-E / JAN13 (EAN13) / JAN8 (EAN8) / CODE39 / ITF /                               |
|                               | CODABAR / CODE93 / CODE128 / QR kód                                                        |
| A papír vastagsága            | 0.06-0.08mm                                                                                |
| Töltő erő                     | AC 110V / 220V, 50-60Hz                                                                    |
| Tápegység                     | DC 24 V = 2,5 A                                                                            |
| A nyomtató energiafogyasztása | DC 24 V = 2,5 A                                                                            |
| Pénztárgép ellenőrzése        | DC 24 V = 1 A                                                                              |
| Felhasználási környezet       | hőmérséklet (0-45 ° C) ° C), páratartalom (10-80%)                                         |
| Tárolási környezet            | hőmérséklet (-10-60 ° C) ° C), páratartalom (10 - 0,90%)                                   |
| Drivers                       | Win 2000 / Win 2003 / Win XP / Win 7 / Win 8 / Win 8.1 / Win 10 / Linux                    |

# Kapcsolat:

Csatlakoztassa az AC töltő kábelt a hálózathoz, az DC kábelt a nyomtatóhoz.

Csatlakoztassa a nyomtatót a számítógéphez / táblagéphez.

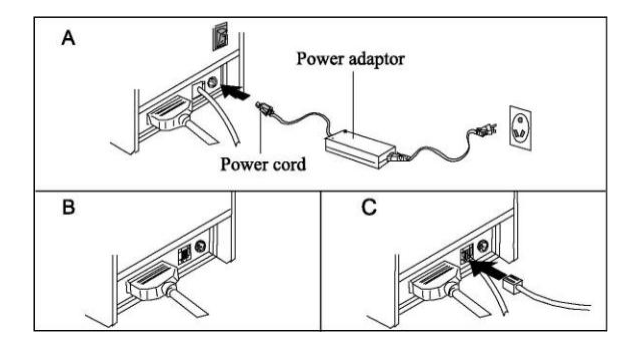

# Hőpapír betöltése:

Javasoljuk, hogy használjon minőségi 80 mm-es hőpapírt. A betöltés módja

a következő: Nyissa fel a nyomtató tetejét. Helyezzen be egy tekercset az

ábrán látható módon. Töltsön be papírt a nyomtatóba, zárja be a tetejét

Nyomtasson mintát, hogy megbizonyosodjon arról, hogy a papír megfelelően van-e betöltve

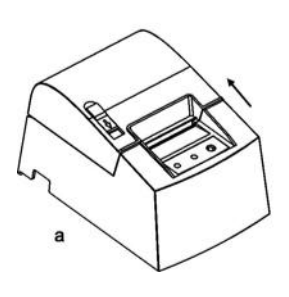

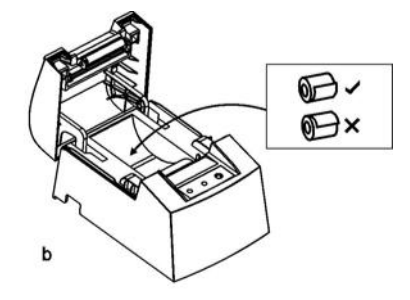

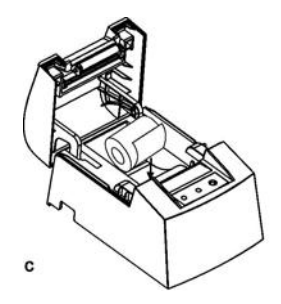

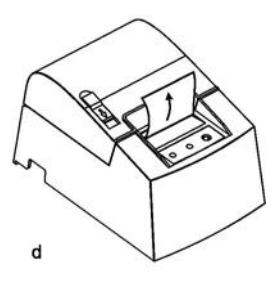

#### Gombok, LED jelzések és funkciók:

Papíradagoló gomb (FEED) Nyomja meg ezt a

gombot a papír adagolásához. Papír jelző

A villogó piros lámpa alacsony papírt jelöl

A villogó fény azt jelzi, hogy alacsony a papír, az automatikus vágóhiba vagy a nyomtatófej túlmelegszik

A kék fény jelzi, hogy a nyomtató megfelelően csatlakozik.

#### DIP kapcsolók:

| DIP funkció         |                 |                      |              |       |
|---------------------|-----------------|----------------------|--------------|-------|
| Kapcsoló száma. Fun | cció            |                      | Ő            | KI    |
| 1                   | Metszőfog       |                      | NEM          | IGEN  |
| 2                   | Hangos érte     | esítés               | IGEN         | NEM   |
| 3                   | A nyomtatási sí | űrűség beállítása NO |              | IGEN  |
| 4                   | Kétlakás ka     | rakter NEM           |              | IGEN  |
| 5                   | Karakterek egy  | sorban               | 42           | 48    |
| 6                   | Vágó pénztárgé  | éppel                | IGEN         | NEM   |
| 7-8                 | Baud sebes      | ség (a soros po      | rt hatékony) |       |
| 7                   | Ő               | KI                   | Ő            | ĸı    |
| 8                   | Ő               | Ő                    | кі           | кі    |
| Átviteli sebesség   |                 |                      |              |       |
| (bps) -             | 38400           | 115200               | 9600         | 19200 |
| bit / s             |                 |                      |              |       |

Vigyázzon nagyon óvatosan. Ezek finom elektronika !!

### Próba nyomtatás:

Eljárás: Miután csatlakoztatta a nyomtatót a hálózathoz, kapcsolja ki az eszközt, nyomja meg a "FEED" gombot, és ezzel egyidejűleg kapcsolja be, 2 másodperc múlva engedje fel a "FEED" gombot, a teljes tesztminta kinyomtatásra kerül az aktuális beállításokkal.

## visszaállítása:

Eljárás: Miután csatlakoztatta a nyomtatót a hálózathoz, nyomja meg a "FEED" gombot, és ezzel egyidőben kapcsolja be kb. 20 másodpercig. Az alaphelyzetbe állítás a hangjelzés vagy az állapot villogása után indul.

#### Illesztőprogram telepítése:

Két eljárás: 1) Közvetlen illesztőprogram-telepítés. És 2) Nyomtasson közvetlenül porton keresztül.

1) Illesztőprogram telepítése a WINDOWS OS rendszerben (az alábbi lépések): Töltse le az

illesztőprogramokat a www.termotiskárny-eet.cz a nyomtató típusa szerint. Közvetlen link: http://www.termotiskarny-eet.cz/ke-stazeni.html

Csomagolja ki egy mappát, és futtassa a telepítő fájlt. (Jobb, ha az antivírus és a tűzfal ki van kapcsolva.) Kövesse a képernyőn megjelenő

utasításokat. Válassza ki az angol nyelvet, majd kattintson a Tovább> gombra

| S80 Printer Driver Install |           | 1      |
|----------------------------|-----------|--------|
|                            |           |        |
|                            |           |        |
| C Chinese                  |           |        |
| Finding                    |           |        |
|                            |           |        |
|                            |           |        |
|                            |           |        |
| [                          |           |        |
| Welcome                    | Prev Next | CANCEL |

Válassza ki a kívánt porttípust (most USB, az egyéb csatlakozástípusokat az alábbiakban ismertetjük), és folytassa a Next> -vel

| C | Cable network - use cable connect the printer to your network                 |
|---|-------------------------------------------------------------------------------|
| ۰ | USB - use USB cable to connect the printer to your computer                   |
| C | A serial port - use a serial port cable, connect the printer to your computer |
| С | Parallel port - use parallel cable to connect the printer to your computer    |
|   |                                                                               |
|   |                                                                               |

Most telepítjük a nyomtatót az USB porton keresztül, egyéb csatlakoztatási módszereket az alábbiakban ismertetünk.

| POS80 Printer Driver Install |          | ×       |
|------------------------------|----------|---------|
| Usb Port:                    | <u> </u> |         |
| Welcome                      | Prev     | Next OK |

A telepítés befejezése után megjelenik az OK gombra kattintva a telepítést megerősítő ablak

| obbo militer bin | Cr mscan |             |                  |                                       | 2  |
|------------------|----------|-------------|------------------|---------------------------------------|----|
|                  |          |             |                  |                                       |    |
| Usb F            | Port:    |             |                  |                                       |    |
| USB              | 001      | ок          |                  | ×                                     |    |
|                  |          | Add Printer | Successful - POS | 580 Printer                           |    |
|                  |          |             |                  | ок                                    |    |
|                  |          |             |                  |                                       |    |
|                  |          |             | 1                | · · · · · · · · · · · · · · · · · · · |    |
| Welcome          |          |             | Prev             | Next                                  | ОК |

A sikeres telepítés után tesztelje a nyomtatót.

| - T. K.        | 👔 « Hardware a zv | uk > Zařízení a tiskár | my             | ~ Ö                            | Prohledat: Zařízen     | í a tiskárny   | 2   |
|----------------|-------------------|------------------------|----------------|--------------------------------|------------------------|----------------|-----|
| Yidat zařízení | Přidat tiskárnu   | Zobrazit aktuální tisk | tové úlohy VI  | astnosti tiskového s           | erveru »               | -              | •   |
| Multimediální  | zařízení (7)      |                        |                |                                |                        |                |     |
|                | In .              |                        |                |                                |                        |                |     |
|                |                   |                        |                |                                |                        |                |     |
| dell (dell-pc) | DELL-PC           | joska (joska-pc)       | neil (neil-pc) | NEIL-PC                        | nope (nope-po          | ) NOPE-PC      |     |
| Tiskárny (4)   |                   |                        |                |                                |                        |                |     |
| ~~             |                   |                        | -              | Zobrazit akt                   | uální tiskové úlohy    |                |     |
|                |                   |                        |                | Nastavit jako<br>Předvolby tis | výchozí tiskárnu<br>ku |                |     |
|                |                   | 15 (1)DC               | DOCTO D : 1    | Vlastnosti tis                 | kárny                  |                |     |
| Fax            | PDF               | Document Writer        | POS80 Printer  | Vytvořit zást                  | upce                   |                |     |
| Zařízení (11)  |                   |                        |                | Odebrat zaří:                  | zení<br>potížích       |                |     |
| 0              |                   |                        |                | Vlastnosti                     |                        |                |     |
|                |                   |                        | -              |                                |                        |                |     |
| @Supertoothil  | ADMIN-PC          | B101925                | DTSOFT Virtual | Mic in at front                | MSAC-UAM2              | Realtek HD Aud | lio |

Az Eszközkezelőben kattintson a jobb gombbal, és válassza a Nyomtató tulajdonságai lehetőséget. És

nyomtasson ki egy tesztoldalt.

| Zabezpe                                                                         | čení                         | Nastavení zařízení | About          |
|---------------------------------------------------------------------------------|------------------------------|--------------------|----------------|
| Obecné                                                                          | Sdílení                      | Porty Upřesní      | t Správa barev |
| •                                                                               | POS80 Printer                |                    |                |
| místění:                                                                        |                              |                    |                |
| omentář:                                                                        |                              |                    |                |
|                                                                                 |                              |                    |                |
| lodel:<br>Eurokeo                                                               | POSSUENG                     |                    |                |
| runkce                                                                          |                              | Papír k dispozici: |                |
| Barva: Ne                                                                       | ý tisk: Ne                   | Printer 80 (72mmx  | 400mm) ^       |
| Barva: Ne<br>Oboustrann<br>Sešívání: Ne                                         |                              |                    |                |
| Barva: Ne<br>Oboustrann<br>Sešívání: Ne<br>Rychlost: Ne                         | eznámá                       |                    |                |
| Barva: Ne<br>Oboustrann<br>Sešívání: Ne<br>Rychlost: Ne<br>Maximální r<br>palec | eznámá<br>ozlišení: 203 bodů | na                 | ~              |

2) Nyomtasson közvetlenül porton keresztül

Nincs szükség illesztőprogram telepítésére. Válassza ki a megfelelő portot (USB, soros). A portnyomtatáshoz a nyomtatóvezérlő parancsokat kell használni, az ESC / POS parancsokat automatikusan integrálják.

## Bluetooth kapcsolat:

Párosítsa a nyomtatót a BT készülékkel.

A Bluetooth-eszköz beállításainál, a Bluetooth-beállításoknál keresse meg a kimenő port számát. Az illesztőprogram telepítésekor

válassza az A soros port csatlakozási típusát. Az illesztőprogram telepítésekor írja be a kívánt portot, az ábra szerint. Például.

### COM10

| - |  |  |  |
|---|--|--|--|
|   |  |  |  |
|   |  |  |  |
|   |  |  |  |
|   |  |  |  |
|   |  |  |  |
|   |  |  |  |

Erősítse meg és telepítse.

Nyomtasson ki egy tesztoldalt.

### Az alapértelmezett nyomtatóbeállítások módosítása:

Változtassa meg a Wifi és a LAN paramétereket az XPrinter V3.0C szoftver használatával

## Töltse le az XPrinter V3.0C webhelyet www.termotiskárny-eet.cz a nyomtató típusa szerint. Közvetlen

link: http://www.termotiskarny-eet.cz/ke-stazeni.html

Csomagolja ki egy mappát, és futtassa. (Jobb, ha a víruskereső és a tűzfal ki van kapcsolva)

| Port Select                                | Осом                                   | ● USB                | 0              | NET               | Printer Typ<br>OXP-58 | be                | ○ XP-76        | @ XP-80                                                                                         |
|--------------------------------------------|----------------------------------------|----------------------|----------------|-------------------|-----------------------|-------------------|----------------|-------------------------------------------------------------------------------------------------|
| LPT Set                                    | COM                                    | Set                  |                |                   |                       |                   |                |                                                                                                 |
| LPT1 v                                     | CON                                    | /11                  | 9              | 600               | <u> </u>              | RTS               |                | 14 A                                                                                            |
| VET Set                                    |                                        |                      |                |                   |                       |                   |                |                                                                                                 |
| ocal IP:                                   | 192                                    | . 168 .              | 1 ,            | 5                 | Refre                 | esh               | ]              |                                                                                                 |
| rinter IP:                                 | 192                                    | . 168 .              | 1.             | 4                 | Conn                  | iect              |                | Ping                                                                                            |
| lew IP:                                    | 192                                    | . 168 .              | 1.             | 100               | Set Ne                | ew IP             |                | NetMonitor                                                                                      |
| lew ID:                                    | 0                                      | . 0 .                | 0.             | 0                 | New                   | ID                | (Se            | et last four ID)                                                                                |
|                                            |                                        |                      |                |                   |                       |                   |                |                                                                                                 |
| ontent:                                    | Rep: 1                                 |                      | HEX            | Clear             | AutoSe                | nd Cy             | rc 500         | ms CutPaper                                                                                     |
| ontent<br>Velcome to us<br>POS receipt pr  | Rep: 1<br>se the impac<br>rinter compa | ct and therm         | HEX            | Clear<br>er manuf | AutoSe                | nd Cy<br>ofession | rc 500<br>al ^ | ms CutPaper                                                                                     |
| ontent<br>Velcome to us<br>POS receipt pr  | Rep: 1<br>se the impac<br>inter compa  | ct and therm<br>any! | HEX HEX        | Clear<br>er manut | AutoSe                | nd Cy<br>ofession | rc 500<br>al ^ | ms CutPaper Print CutPaper                                                                      |
| ontent<br>Velcome to us<br>POS receipt pr  | Rep: 1<br>se the impaci<br>inter compa | ct and therm         | ] HEX          | Clear             | AutoSe                | nd Cy<br>ofession | rc 500<br>al   | ms CutPaper Print CutPaper Open cash drawe                                                      |
| ontent.<br>Velcome to us<br>POS receipt pr | Rep: 1                                 | ct and therm         | HEX            | Clear             | AutoSe                | nd Cy<br>ofession | rc 500         | ms CutPaper Print CutPaper Open cash drawe Traditional                                          |
| ontent<br>Welcome to us<br>POS receipt pr  | Rep: 1                                 | ct and therm         | HEX nal printe | Clear             | AutoSe                | nd Cy             | rc 500         | ms CutPaper Print Cut Paper Open cash drawe Traditional Driver Print                            |
| ontent<br>Velcome to us<br>POS receipt pr  | Rep: 1                                 | ct and them<br>any!  | ] HEX          | Clear             | AutoSe                | nd Cy             | rc 500<br>al ^ | ms CutPaper<br>Print<br>Cut Paper<br>Open cash drawe<br>Traditional<br>Driver Print<br>Advanced |

Állítsa be a választott csatlakozástípust (COM, USB, NET) Válassza ki az XP-80

nyomtató típusát

Végezzen egy tesztnyomtatást a nyomtatás gomb segítségével.

Hálózati kapcsolat esetén ellenőrizze a kapcsolatot a csatlakozás gomb segítségével. Aztán ping. Ha

megfelelően beállította a hálózatot, akkor a következőket fogja látni:

| Part Salact             |          | Drintor Turoo       |                  |                                                                                                 |
|-------------------------|----------|---------------------|------------------|-------------------------------------------------------------------------------------------------|
| OLPT OCOM OUSB          | ONET     | O XP-58             | ○ XP-76          | @ XP-80                                                                                         |
| LPT Set COM Set         |          |                     |                  |                                                                                                 |
| LPT1 ~ COM1             | ~ 9600   | ~ R                 | rs               | $\sim$                                                                                          |
| NET Set                 | 1        |                     |                  |                                                                                                 |
| Local IP: 192 . 168 .   | 1.5      | Refresh             |                  |                                                                                                 |
| Printer IP: 192 . 168 . | 1.4      | Connect             |                  | Ping                                                                                            |
| New IP: 192 . 168 .     | 1 . 100  | Set New IP          |                  | NetMonitor                                                                                      |
| New ID: 0.0.            | (Printer | ×                   | (Set             | t last four ID)                                                                                 |
| Ľ                       |          |                     |                  |                                                                                                 |
| Content Rep: 1          | () Conne | ction successful    | Dyc 500          | ms □CutPaper                                                                                    |
| Content: Rep: 1         | Conne    | ction successful    | Cyc 500          | ms □CutPaper<br>Print                                                                           |
| Content Rep: 1          | Conne    | ction successful    | Cyc 500          | ms □ CutPaper<br>Print<br>CutPaper                                                              |
| Content: Rep: 1         | Conne    | ction successful    | Dyc 500          | ms □CutPaper<br>Print<br>CutPaper<br>Open cash drawe                                            |
| Content: Rep: 1         | Conne    | ction successful    | Cyc 500          | ms CutPaper<br>Print<br>Cut Paper<br>Open cash drawe<br>Traditional                             |
| Content: Rep: 1         | Conne    | ction successful OK | Cyc 500<br>Donal | ms CutPaper<br>Print<br>CutPaper<br>Open cash drawe<br>Traditional<br>Driver Print              |
| Content: Rep: 1         | Conne    | Ction successful    | Cyc 500<br>Danal | ms CutPaper<br>Print<br>Cut Paper<br>Open cash drawe<br>Traditional<br>Driver Print<br>Advanced |

| OLPT (                                                                                                    | Осом                                                                                                    | ● USB                                                                                                    | ONET                                                                                                    | Printer Type<br>O XP-58                                            | ○ XP-76         | @ XP-80                                                                                             |  |
|----------------------------------------------------------------------------------------------------|----------------------------------------------------------------------------------------------------|----------------------------------------------------------------------------------------------------|----------------------------------------------------------------------------------------------------|--------------------------------------------------------------------|-----------------|----------------------------------------------------------------------------------------------------|--|
| LPT Set                                                                                                    | COMS                                                                                                    | Set                                                                                                    |                                                                                                    |                                                                    |                 |                                                                                                    |  |
| LPT1 ~                                                                                                    | COM                                                                                                    | 11 %                                                                                                    | 9600                                                                                                    | ~ RT                                                               | S               |                                                                                                    |  |
| NET Set                                                                                                    |                                                                                                    |                                                                                                    |                                                                                                    |                                                                    |                 |                                                                                                    |  |
| .ocal IP:                                                                                                    | 192                                                                                                    | 168 .                                                                                                    | 1.5                                                                                                    | Refresh                                                            |                 |                                                                                                    |  |
| Printer IP:                                                                                                    | 192                                                                                                    | 168 .                                                                                                    | 1.4                                                                                                    | Connect                                                            |                 | Ping                                                                                                |  |
| New IP:                                                                                                    | 192                                                                                                    | . 168 .                                                                                                    | 1 . 100                                                                                                    | Set New IP                                                         |                 | NetMonitor                                                                                          |  |
| New ID:                                                                                                    | wID: 0.0.0.0                                                                                                    |                                                                                                    | New ID (Set last four II                                                                                                    |                                                                    | t last four ID) |                                                                                                    |  |
| C:\Wir                                                                                                    | ndows\System                                                                                                    | m32\PING.EX                                                                                                    | E                                                                                                    | -                                                                  |                 |                                                                                                    |  |
| Contepinging 192<br>Reply from<br>WelyReply from<br>POS Reply from                                                                                                    | ndows\System<br>2.168.1.4 wi<br>192.168.1.4<br>192.168.1.4<br>192.168.1.4<br>192.168.1.4                                                                           | m32\PING.EX<br>th 32 bytes<br>: bytes=32<br>: bytes=32<br>: bytes=32<br>: bytes=32                                                                                               | e<br>of data:<br>time<1ms TTL=2<br>time<1ms TTL=2<br>time<1ms TTL=2<br>time<1ms TTL=2                                                                                                    | 55<br>55<br>55<br>55                                               |                 | ^s ⊡CutPaper<br>Print                                                                               |  |
| Contepinging 192<br>Reply from<br>WelkReply from<br>Reply from<br>Reply from<br>Reply from<br>Reply from<br>Reply from                                                                                                    | ndows\System<br>192.168.1.4 wi<br>192.168.1.4<br>192.168.1.4<br>192.168.1.4<br>192.168.1.4<br>192.168.1.4<br>192.168.1.4<br>192.168.1.4                            | m32\PING.EX<br>th 32 bytes<br>bytes=32<br>bytes=32<br>bytes=32<br>bytes=32<br>bytes=32<br>bytes=32<br>bytes=32<br>bytes=32<br>bytes=32                                           | of data:<br>time<1ms TTL=2<br>time<1ms TTL=2<br>time<1ms TTL=2<br>time<1ms TTL=2<br>time<1ms TTL=2<br>time<1ms TTL=2<br>time<1ms TTL=2                                                                                                    | 55<br>55<br>55<br>55<br>55<br>55<br>55<br>55                       |                 | S □ CutPaper Print Cut Paper                                                                        |  |
| Collepinging 192<br>Reply from<br>WelkReply from<br>Reply from<br>Reply from<br>Reply from<br>Reply from<br>Reply from                                                                                                    | ndows\System<br>192.168.1.4 wi<br>192.168.1.4<br>192.168.1.4<br>192.168.1.4<br>192.168.1.4<br>192.168.1.4<br>192.168.1.4<br>192.168.1.4                            | m32\PING.EX<br>it 32 bytes<br>i: bytes=32<br>i: bytes=32<br>i: bytes=32<br>i: bytes=32<br>i: bytes=32<br>i: bytes=32<br>i: bytes=32<br>i: bytes=32<br>i: bytes=32                | e<br>of data:<br>time <ims ttl="2&lt;br">time<ims ttl="2&lt;br">time<ims ttl="2&lt;br">time<ims ttl="2&lt;br">time<ims ttl="2&lt;br">time<ims ttl="2&lt;br">time<ims ttl="2&lt;br">time<ims ttl="2&lt;/td"><td>55<br/>55<br/>55<br/>55<br/>55<br/>55<br/>55<br/>55<br/>55<br/>55<br/>55</td><td></td><td>S □ CutPaper<br/>Print<br/>Cut Paper<br/>Open cash drawe</td></ims></ims></ims></ims></ims></ims></ims></ims>                  | 55<br>55<br>55<br>55<br>55<br>55<br>55<br>55<br>55<br>55<br>55     |                 | S □ CutPaper<br>Print<br>Cut Paper<br>Open cash drawe                                               |  |
| Reply from<br>Reply from<br>Reply from<br>Reply from<br>Reply from<br>Reply from<br>Reply from<br>Reply from<br>Reply from                                                                                                    | ndows\System<br>192.168.1.4 wi<br>192.168.1.4<br>192.168.1.4<br>192.168.1.4<br>192.168.1.4<br>192.168.1.4<br>192.168.1.4<br>192.168.1.4                            | m32\PING.EX<br>if 32 bytes<br>if bytes=32<br>if bytes=32<br>if bytes=32<br>if bytes=32<br>if bytes=32<br>if bytes=32<br>if bytes=32<br>if bytes=32<br>if bytes=32<br>if bytes=32 | C<br>of data:<br>time <lms ttl="2&lt;br">time<lms ttl="2&lt;br">time<lms ttl="2&lt;br">time<lms ttl="2&lt;br">time<lms ttl="2&lt;br">time<lms ttl="2&lt;br">time<lms ttl="2&lt;/td"><td>55<br/>55<br/>55<br/>55<br/>55<br/>55<br/>55<br/>55</td><td></td><td>S □ CutPaper Print Cut Paper Dpen cash drawe Traditional</td></lms></lms></lms></lms></lms></lms></lms>                                                                    | 55<br>55<br>55<br>55<br>55<br>55<br>55<br>55                       |                 | S □ CutPaper Print Cut Paper Dpen cash drawe Traditional                                            |  |
| Control of the second second s | ndows\System<br>192.168.1.4 vi<br>192.168.1.4<br>192.168.1.4<br>192.168.1.4<br>192.168.1.4<br>192.168.1.4<br>192.168.1.4<br>192.168.1.4                            | m32\PING.EX<br>th 32 bytes<br>: bytes=32<br>: bytes=32<br>: bytes=32<br>: bytes=32<br>: bytes=32<br>: bytes=32<br>: bytes=32<br>: bytes=32<br>: bytes=32                         | E<br>of data:<br>time <lns ttl="2&lt;br">time<lns ttl="2&lt;br">time<lns ttl="2&lt;br">time<lns ttl="2&lt;br">time<lns ttl="2&lt;br">time<lns ttl="2&lt;br">time<lns ttl="2&lt;/td"><td>55<br/>55<br/>55<br/>55<br/>55<br/>55<br/>55</td><td></td><td>S □ CutPaper<br/>Print<br/>Cut Paper<br/>Dpen cash drawe<br/>Traditional<br/>Driver Print</td></lns></lns></lns></lns></lns></lns></lns>                                          | 55<br>55<br>55<br>55<br>55<br>55<br>55                             |                 | S □ CutPaper<br>Print<br>Cut Paper<br>Dpen cash drawe<br>Traditional<br>Driver Print                |  |
| Control of the second second s | dows\System<br>1.168.1.4 wi<br>192.168.1.4<br>192.168.1.4<br>192.168.1.4<br>192.168.1.4<br>192.168.1.4<br>192.168.1.4<br>192.168.1.4<br>192.168.1.4<br>192.168.1.4 | m32/PING.EX<br>th 32 bytes=32<br>:: bytes=32<br>:: bytes=32<br>:: bytes=32<br>:: bytes=32<br>:: bytes=32<br>:: bytes=32<br>:: bytes=32<br>:: bytes=32                            | e<br>of data:<br>time <lns ttl="2&lt;br">time<lns ttl="2&lt;br">time<lns ttl="2&lt;br">time<lns ttl="2&lt;br">time<lns ttl="2&lt;br">time<lns ttl="2&lt;br">time<lns ttl="2&lt;/td"><td>255<br/>555<br/>555<br/>555<br/>555<br/>555<br/>555<br/>555<br/>555<br/>555</td><td></td><td>s CutPaper     Print     CutPaper     Dren cash drawe     Traditional     Driver Print     Advanced</td></lns></lns></lns></lns></lns></lns></lns> | 255<br>555<br>555<br>555<br>555<br>555<br>555<br>555<br>555<br>555 |                 | s CutPaper     Print     CutPaper     Dren cash drawe     Traditional     Driver Print     Advanced |  |

A nyomtató sikeres csatlakozás után elkezdheti a beállítást. Kattintson a speciális gombra. Látni fogja a

nyomtató beállításait.

| anced                 |                 |              |                     |        |
|-----------------------|-----------------|--------------|---------------------|--------|
| l Parameter Set       | Print H         | Set Delta    | 5 ~                 |        |
| Code page Set         | PrintCodePage   | SetCodePage  | 0                   |        |
| W Logo Test           | NV Downioa      | đ            |                     |        |
| Barcode Printing test | Print BarCode   | UPC_A v      | 129 🗢               | Height |
| 976 Buzzer Set        | BuzzerSet       | OFF ~        |                     |        |
| 976 Density Set       | Set             | NORMAL ~     |                     |        |
| P80 Black sens:       | Set Sensitivity | 12 ~         | 12 v                | SensH  |
| aud rate set          | BaudRate Set    | 19200 ~      | (Only P58 and P76E) |        |
| OIP Setting:          | P58 Set DIP     | P80 Set DIP  | P76 Set DIP         |        |
| 2D Barcode test:      | Print 2D Barco  | ode          |                     |        |
| Net Setting:          | SetNet          | BluetoothSet |                     |        |
| JSB MODE Setting      | USB Printing    | Vinual COM   |                     |        |
| Black Mark Setting    | BlackMarkS      | et           |                     |        |

A Wifi vagy a LAN beállításának megváltoztatásához nyomja meg a Set Net gombot.

|                       |                     |               | _      |        |
|-----------------------|---------------------|---------------|--------|--------|
| l Parameter Set       | Print H             | Set Delta     | 5      | ~      |
| ode pa Net Setting    |                     | 25-           |        | ×      |
| Net Setti             | ing                 |               |        |        |
| IV Logo IP Addre      | ess: 192 . 168 . 12 | 23 . 100 Setl | PAddr  |        |
| Barcode NetMas        | k 255 . 255 . 25    | 55 . 0 SetNe  | etMask | _      |
| GateWa<br>76 Buzz     | ay 192 . 168 . 12   | 23 . 1 SetGa  | ateWay | 2-2    |
| 976 Den:              | Set above c         | ontents       |        | 5年     |
| 980 Blac<br>WIFI Set  | ting                |               |        | н      |
| aud rate SSID:        | TP-LINK_A1A508      |               |        |        |
| DIP Settii WIFI Ke    | ey 07563895860      | 07563895860   |        |        |
| D Barco               |                     |               |        |        |
| Key Typ<br>Net Settir | WPA2_AES_PSK        |               | ~      |        |
| JSB MO                | Set above c         | ontents       |        | Return |

Állítsa be a szükséges paramétereket és erősítse meg.

A Bluetooth beállítások megváltoztatásához nyomja meg a BluetoothSet gombot.

| dvanced               |                          | > |
|-----------------------|--------------------------|---|
| H Parameter Set       | Print H Set Delta 5      |   |
| Code page Set         | PrintCodePage         0  |   |
| NV Logo Test          | NV Download              |   |
| Barcode Printing test | Bluetooth Setting ×      |   |
| P76 Buzzer Set        | BT NAME: Printer001      |   |
| P76 Density Set.      | BT PINKEY: 123456        |   |
| P80 Black sens:       | BT USER                  |   |
| baud rate set         | 1 P76E)                  |   |
| DIP Setting:          | DIP                      |   |
| 2D Barcode test       | Setting                  |   |
| Net Setting:          |                          |   |
| USB MODE Setting:     | USB Printing Virtual COM |   |
| Black Mark Setting:   | BlackMarkSet             |   |

Állítsa be a szükséges paramétereket és erősítse meg.

#### Tisztítás:

Ha a következő problémák egyike jelentkezik, a nyomtatófejet meg kell tisztítani. A nyomat nem éles.

A függőleges rudak nem élesek.

A papírtálca zajos. Fejtisztítási

eljárás:

Kapcsolja ki a készüléket, és húzza ki a konnektorból. Nyissa fel a tetejét, és vegye ki a tekercspapírt. Ha

csak újból nyomtatott, várjon, amíg a fej lehűl.

Alaposan tisztítsa meg a fejet alkohollal átitatott tamponnal (víz nélkül !!!). Amikor az alkohol teljesen elpárolog,

zárja be a nyomtató tetejét. Csatlakozzon a hálózathoz, és nyomtasson ki egy tesztmintát.

#### Értesítés:

Karbantartás közben ellenőrizze, hogy az eszköz ki van-e kapcsolva. Ne érintse meg és ne karcolja meg a nyomtató fejét, az érzékelőt vagy a nyomtató egyéb belső alkatrészeit. Tartsa távol benzintől, acetontól vagy más szerves oldószerektől.

Megjegyzés: A kézikönyv egyetlen részét sem szabad összetéveszteni engedély nélkül. A gyártó fenntartja a jogot a technológia, az egyes alkatrészek, a szoftver és a hardver megváltoztatására. További információkért forduljon a forgalmazóhoz. A kézikönyv egyetlen részét sem szabad másolni vagy továbbítani bármilyen formátumban engedély nélkül.

Importőr a Cseh Köztársaságban: Expro Mobil sro, Kampelíkova

888, 500 04 Hradec Králové, Cseh Köztársaság,

www.termotiskarny-eet.cz, eetpodpora@gmail.com